# Nieuwe invoer Trektellen

Onlangs zijn de nieuwe invoerschermen van Trektellen gelanceerd. Alle software is herschreven en er zijn een aantal veranderingen toegepast m.b.t. het invoeren.

## **Twee schermen**

Het invoeren van de "kopgegevens" en de soorten gebeurt nu in 2 stappen. Allereerst worden de kopgegevens opgeslagen (figuur 1), de telling is dan aangemaakt maar staat nog op 'onvoltooid' en is nog niet zichtbaar op de website.

| skens                                              |                                                                                                    | Beheer te                                                                            | ellingen                                                                                                    |                              | Soort                      | en Sorteren op                                                                |
|----------------------------------------------------|----------------------------------------------------------------------------------------------------|--------------------------------------------------------------------------------------|----------------------------------------------------------------------------------------------------|------------------------------|----------------------------|-------------------------------------------------------------------------------|
| Datum<br>Start<br>type telling<br>Opmerkingen weer | 2018/06/25<br>07:00 t/m 08:00<br>alle soorten ¥<br>Mool                                                                                         | Datum<br>Weer                                                                        | 25 Juni 2018 - 07:00 t/m 08:00 (anvolt<br>wind N03, bewolking 4/8, neerslag mot<br>temperatuur 23 °C, Mooi<br>/ Wijzigen | noid)<br>regen, zicht 5000m, | ~                          | Soortenlijst On speciesnan<br>Soorten (vandaag) Taxonomic ord<br>Alle details |
| Weer                                               | wind richting NO V kracht 3 V bfr   bewolking 4/8 V hoogte (bewolking) Mel   neerslag motregen V gedurende   zicht 5000 Meter temperatuur 23 °C | Soorten<br>Grauwe Gans<br>Bergeend                                                   | NO ZW                                                                                                    | Ter plaatse<br>★ ★ ★ ★       | Detail invo<br>soort<br>NO | Zook<br>no Richting - Y                                                       |
| Tellers<br>Aantal tellers actief                   | Gerard Troost       1     Aantal waarnemers aanwezig     1                                                                                      | Slobeend<br>Smient<br>Wilde Fend                                                     |                                                                                                    | * * *                        | ZW<br>Ter plaatse          | zw Richting - 🔻                                                               |
| Opmerkingen                                        |                                                                                                    | Pijlstaart<br>Wintertaling<br>Eider<br>Middelste Zaagbek<br>Geoorde Fuut<br>Ooievaar |                                                                                                    |                              | Opslaan                    | Annuleren                                                                     |
| pslaan Annuleren                                   |                                                                                                    | Lepelaar<br>Blauwe Reiger                                                            |                                                                                                    | * *                          |                            |                                                                               |

Figuur 1. Invoerscherm kopgegevens

Figuur 2. Invoerscherm soorten met links lijstinvoer en rechts de detailinvoer

Na het opslaan van de kopgegevens kom je

automatisch in het soortinvoer scherm (figuur 2). Nu kan je de soorten invoeren, dat kan via het linker formulier (alleen aantallen) en/of via het rechter invoerscherm "detail invoer".

Via de knoppen rechtsboven kan je de soortenlijst of sortering van de soorten aanpassen.

Onder het knopje "Soorten"

- 1) Soortenlijst: de volledige soortenlijst van de telpost + alle soorten van de telling
- 2) Soorten (vandaag): Alleen de soorten die op de betreffende dag ingevoerd zijn
- 3) Alle details: geeft een overzicht van alle ingevoerde waarnemingen.

Wanneer je details hebt ingevoerd zal de regel een blauwe 'edit'-knop krijgen (figuur 3). Als je daar op klikt krijg je de detail waarnemingen te zien (figuur 4).

| Geoorde Fuut                  |                      | Ř                  | ×                    |
|-------------------------------|----------------------|--------------------|----------------------|
| Zwarte Ooievaar               | 1                    | *                  |                      |
| Ooievaar                      |                      | 26                 |                      |
| Lepelaar                      |                      | *                  | *                    |
| Figuur 3. Soorten me<br>knop. | t details staan in e | een grijze regel i | met een blauwe edit- |

| Geoorde I | ruut    |   |             | A        | A |
|-----------|---------|---|-------------|----------|---|
| Zwarte O  | oievaar |   | 1           | *        |   |
| NO        | zw      |   | Ter plaatse |          |   |
| 1         | -       | * | -           | juveniel |   |
| Oninunan  |         |   |             |          |   |

Figuur 4. Details van een soort open

## Klaar met invoeren?

Onderaan de soortenlijst staan twee knoppen: "opslaan" en "publiceren".

Opslaan: Telling wordt alleen opgeslagen en is NIET zichtbaar op de website. Dit kan achteraf alsnog via de knop publiceren in het tellingoverzicht.

Publiceren: Telling wordt direct zichtbaar op de website.

## Vervolgtelling

Klik op het kopieersymbool (figuur 5) achter het tijdstip om een vervolgtelling aan te maken. De basisgegevens dan de telling staan dan alvast ingevuld.

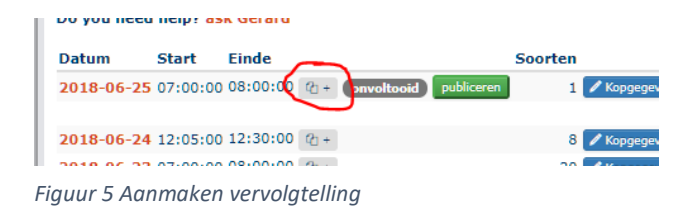

#### Niet getelde soorten

Een belangrijke aanpassing is hoe er om wordt gegaan met "niet getelde" soorten. In het oude

systeem was het zo dat je per telling kon opgeven of je bijvoorbeeld de meeuwen wel/niet geteld had. We hebben besloten om dit niet meer zo te doen maar uit te gaan van de selectie die gemaakt is via de telpost soortenlijst (figuur 6). De reden voor deze aanpassing is dat het aanvinken per telling niet heel betrouwbaar bleek te zijn en het foutief gebruikt

|                             |                   |             |                       |                                       |              |                 |                  | P                     |        |
|-----------------------------|-------------------|-------------|-----------------------|---------------------------------------|--------------|-----------------|------------------|-----------------------|--------|
| Home                        | Opmerkelijk       | Analyse 👻   | Foto's & Documenten 🕆 | Kaart                                 | Contact      | Admin 👻         |                  |                       |        |
| Robert tellingen / Breckens |                   |             |                       |                                       |              |                 |                  | Search                | 0      |
| Den                         | eer teim          | igen /      | DIESKEIIS             |                                       |              |                 |                  | Beheer                |        |
| Toevo                       | egen telling ]    | aar / Maand | 2018 - Mei 🔻          | (2) + = To                            | evoegen ver  | volg telling    |                  | Telpost beheer        |        |
|                             |                   |             |                       | onvoltooid                            | 🕽 = Nog niet | gepubliceerd op | de website, klik | Beheer soortenlijsten |        |
|                             |                   |             |                       | publiceren                            |              |                 |                  | Beheer text           | _      |
| Datum                       | Start Eine        | le          | Soorten               | i i i i i i i i i i i i i i i i i i i |              |                 |                  | Beheer gebruikers     |        |
| 2018-06                     | -25 07:00:00 08:0 | 0:00 @1+ 01 | voltooid publiceren 5 | Kopgegevens                           | 5 🖌 Soorten  | 📋 Verwijderen 🛛 | D                | Exporteren            |        |
|                             |                   |             |                       |                                       |              |                 |                  | Zon opkomst / ond     | ergang |
| 2018-05                     | -27 05:45:00 07:0 | 00:00 @+    | 41                    | / Kopgegevens                         | s 🖌 Soorten  | 📋 Verwijderen   | D                | Vandaag: 05:30 / 22   | 2:06   |
|                             | 07:00:00 08:0     | 00:00 @+    | 33                    | Kopgegevens                           | s 🖌 Soorten  | 📋 Verwijderen   | D                | Informatie            |        |
|                             | 08:00:00 09:0     | 0:00 2 +    | 34                    | Kopgegevens                           | s 🖌 Soorten  | 🛢 Verwijderen 🔇 | D                | Laatste telling       |        |
|                             | 09:00:00 10:0     | 0:00 21+    | 25                    | A Vonconuoru                          | / Soorton    | - Varwiidaran   | G                | Kaart                 |        |
|                             | 10:00:00 11:0     | 0.00 3.     | 20                    | * Kopgegevens                         | a courten    | • verwijderen   | و<br>م           | Foto's                |        |
|                             | 10:00:00 11.      | 0.00 (2) +  | 54                    | Kopgegevens                           | 5 Soorten    | verwijderen     |                  | Fenologie             |        |
|                             | 11:00:00 12:0     | J0:00 @ +   | 28                    | Kopgegevens                           | s 🖉 Soorten  | Verwijderen     | 0                | Grafiek               |        |
|                             | 12:00:00 13:0     | 00:00 🕲 +   | 17                    | Kopgegevens                           | s 🖌 Soorten  | 📋 Verwijderen 🤇 | D                | Dagrecords            |        |
| 2018-05                     | -26 06:00:00 07:0 | 00:00 (2) + | 30                    | 🖊 Kopgegevens                         | s 🖌 Soorten  | 📋 Verwijderen 🛛 | D                | Hits Breskens         |        |
|                             | 07:00:00 08:0     | 00:00 🗠 +   | 27                    | 🖊 Kopgegevens                         | s 🖌 Soorten  | 📋 Verwijderen 🛛 | D                | Vandaag               | 47     |
|                             | 08:00:00 09:0     | 00:00 20+   | 26                    | 🖊 Kopgegevens                         | s 🖌 Soorten  | 📋 Verwijderen 🛛 | D                | Maand                 | 1059   |
|                             | 09:00:00 10:0     | 0:00 🕜 +    | 20                    | ✓ Kopgegevens                         | s 🖌 Soorten  | 📋 Verwijderen 🛛 | D                | Jaar                  | 81536  |

Figuur 6. Ga naar soortenlijsten beheer

werd. Als je soorten die als "niet geteld" in de soortenlijst staan (zoals Zilvermeeuw in figuur 7) wel invoert worden ze gewoon zichtbaar in de telling en dagrecords. Ze doen echter niet mee in de landelijke statistieken.

Je kan natuurlijk, net zoals altijd, nog wel gewoon een + invoeren. Als de soort wel aanwezig was maar je hebt geen aantallen genoteerd.

#### Vragen?

LETOP: Wijzingen gelden voor alle gebruikers van deze telpos In basis knoppen app In knoppenpagina app Wordt standaard niet geteld Soort n=27 n=45 n=4 Zilvermeeuw Grauwe Gans Bergeend Slobeend Wilde Eend Pijlstaart Wintertaling Eider

Neem bij vragen contact op met

Figuur 7. Aangeven van soorten die "standaard niet geteld" worden gerard.troost@sovon.nl of vraag één van je collega invoerders.